## How to Approve or Reject Professional Development records:

There are 2 ways to approve or deny professional development.

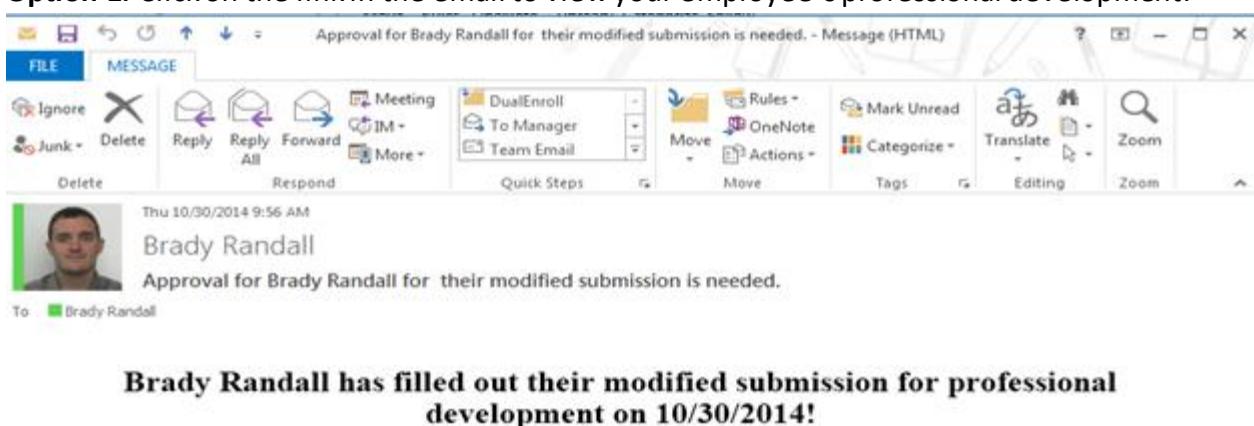

To complete this task: Click on this <u>link</u> to view the professional development that was submitted. Once this has been approved or rejected, you should receive a second email confirming this. Thank you!

**Option 1:** Click on the link in the email to view your employee's professional development.

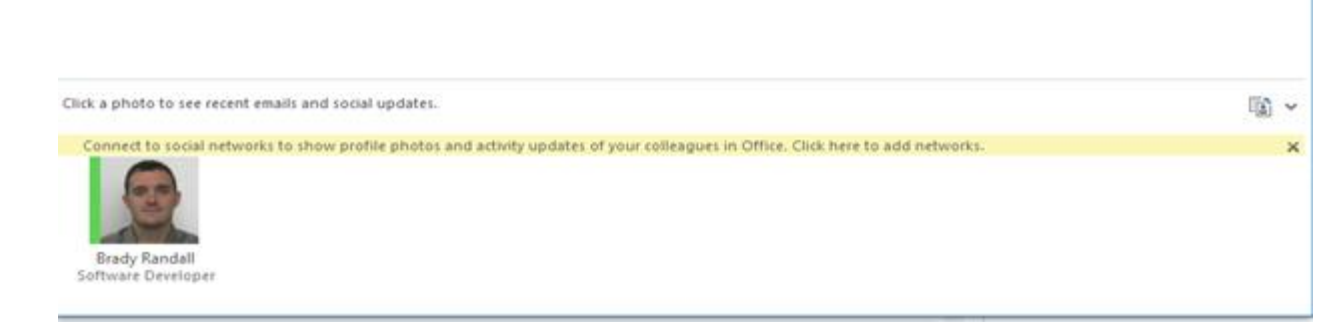

Once you click on the link you should be taken to the screen to approve or reject the professional development as shown below :

| Submission Date: 1/12/2015                                                 |                                                                                                    |                                                         |  |
|----------------------------------------------------------------------------|----------------------------------------------------------------------------------------------------|---------------------------------------------------------|--|
| Information about your                                                     | self:                                                                                                    |                                                         |  |
| User Name:                                                                 | Full Name:                                                                                                    | Program:                                                |  |
| brandall                                                                   | Brady Randall                                                                                                    |                                                         |  |
| Role:                                                                      | Division:                                                                                                    |                                                         |  |
| Staff                                                                      | • П                                                                                                    | ~                                                       |  |
|                                                                            |                                                                                                    |                                                         |  |
| Information about your                                                     | recent training activity                                                                                               |                                                         |  |
| Information about your                                                     | recent training activity                                                                                               |                                                         |  |
| Information about your                                                     | recent training activity<br>Training Type                                                                              | Hours Earned                                            |  |
| Information about your<br>Training Title                                   | recent training activity Training Type Prof Development                                                                | Hours Earned                                            |  |
| Information about your<br>Training Title<br>Convocation<br>Documentation:  | recent training activity Training Type Prof Development  Training Date From                                            | Hours Earned                                            |  |
| Information about your Training Title Convocation Documentation:           | recent training activity Training Type Prof Development Training Date From 2015-01-08                                  | Hours Earned<br>2.0 V<br>Training Date To<br>2015-01-08 |  |
| Information about your<br>Training Title<br>Convocation<br>Documentation:  | recent training activity Training Type Prof Development  Training Date From 2015-01-08                                 | Hours Earned<br>2.0 V<br>Training Date To<br>2015-01-08 |  |
| Information about your Training Title Convocation Documentation: Comments: | recent training activity Training Type Prof Development Training Date From 2015-01-08                                  | Hours Earned<br>2.0 V<br>Training Date To<br>2015-01-08 |  |
| Information about your Training Title Convocation Documentation: Comments: | recent training activity Training Type Prof Development  Training Date From 2015-01-08                                 | Hours Earned<br>2.0 V<br>Training Date To<br>2015-01-08 |  |
| Information about your Training Title Convocation Documentation: Comments: | recent training activity          Training Type         Prof Development         Training Date From         2015-01-08 | Hours Earned                                            |  |

At the bottom of the screen is a approve button and a reject button. If you approve it then your employee will be notified via email. If you reject the professional development then you must give a reason why in the "Supervisor Comments" section.

**Option 2:** If for some reason you did not get an email you can approve or reject professional development in the reporting tool on the portal.

|                     |                                                                                                    | Wedical Comparison 1001 - for Full-1 ime employees                                                   |
|---------------------|----------------------------------------------------------------------------------------------------|----------------------------------------------------------------------------------------------------|
| ПОПТЕСН             | Employee Links                                                                                            |                                                                                                    |
|                     |                                                                                                    | HR Benefits - Employee Navigator                                                                     |
|                     | Banner 9                                                                                                  | How to create an Employee Navigator account:                                                         |
| 🛿 WSU Tech          | Banner Application Navigator                                                                              | <ul> <li>Open the Employee Navigator URL in your web browser</li> </ul>                              |
|                     | - Single Sign-on to Banner 9 X                                                                            | <ul> <li>You have now accessed Employee Navigator's homepage</li> </ul>                              |
| Employee            | Employee Profile                                                                                          | <ul> <li>Click the link for "Login" at the top right corner of the page</li> </ul>                   |
|                     | Finance Self Service                                                                                      | <ul> <li>You will be redirected to the Employee Navigator Login press</li> </ul>                     |
|                     | Student Self Service                                                                                      | <ul> <li>Click the link "Register as a new user"</li> </ul>                                          |
| Faculty             | Student Advisor Profile                                                                                   | Registration page will pop up                                                                        |
|                     | Student Alternance Tracking for Facuny                                                                    | Enter your first and last name                                                                       |
| Student             | Student Attendance Hacking for Students                                                                   | Enter your Company Identifier number: WSU Tech (pleas                                                |
|                     | Banner 8 (INB)                                                                                            | Enter the last four digits of your Social Security Number                                            |
| Prospective Student | Internet Native Paper (TEST)                                                                              | Enter your birth date (mm/dd/yyyy)     Olisti "Next"                                                 |
|                     | s Sinde Since Matter (1631)                                                                               | <ul> <li>Click Next</li> <li>Cates all the marked fields to complete the projectories are</li> </ul> |
|                     | Internet Native Banner (PPRD)                                                                             | <ul> <li>Enter all ble marked neus to complete the registration pro</li> </ul>                       |
| Library             | - Login required for direct link to Internet Native Banner PPRD                                           | How to Access the Employee Navigator Login Portal:                                                   |
|                     | Internet Native Banner (TRNG)                                                                             | Open the Employee Navigator URL in your web browser                                                  |
| Financial Aid       | - Login required for direct link to Internet Native Banner TRNG                                           | You have now accessed Employee Navigator's homeoage                                                  |
|                     |                                                                                                    | <ul> <li>Click the link for "Login" at the top right corner of the page</li> </ul>                   |
| Career Services     | Self-Service Banner                                                                                       | <ul> <li>You will be redirected to the Employee Navigator Login press</li> </ul>                     |
|                     | Self-Service Banner (TEST)                                                                                | <ul> <li>Enter your username and password and click 'Log In'</li> </ul>                              |
|                     | - Single Sign-on direct link to Self-Service Banner Test                                                  | <ul> <li>Once you have signed in, you can choose to log out at an</li> </ul>                         |
| Ocevar              | Self-Service Banner (PPRD)                                                                                |                                                                                                    |
|                     | - Login required for direct link to Self-Service Banner PPRD                                              | Visit one of the links below for assistance with the following:                                      |
| Census Day Rosters  | Self-Service Banner (TRNG)                                                                                | <ul> <li>Creating an employee account</li> </ul>                                                     |
|                     | - Login required for direct link to Ser-Service Banner 1 Kivo                                             | Enrolling in benefits                                                                                |
| WID5 to Banner      | Recruit                                                                                                   |                                                                                                    |
|                     | Requirt 5.2                                                                                               | Other Forme and Balinian                                                                             |
| NBC Text Express    | Recruiter External Web Site 5.2                                                                           | Other Forms and Policies                                                                             |
|                     |                                                                                                    | Finance Forms - This link provides information related to Final                                      |
|                     | Process Improvement                                                                                       | Academic Forms - Academic Affairs forms and related informa                                          |
|                     | Process Improvement Form                                                                                  | Benefits - Informational documents and change forms are ava                                          |
|                     | View all Process Improvement Forms                                                                        | WATC's benefits, please contact HR.                                                                  |
|                     | Reference                                                                                                 | Tuition Waiver - reference employment policy 2-45 for process                                        |
|                     | Interactive Schedule - Employee Version                                                                   | Payroll - Information about longing into timecards and pay stat                                      |
|                     | Intranet Home                                                                                             | forms.                                                                                               |
|                     | New Intranet Home                                                                                         |                                                                                                    |
|                     | Remote Desktop Connect Guide - Employees                                                                  | Employment - This section contains information related to poli                                       |
|                     | WSU Tech Employee IT Help Guide                                                                           | Policies and Procedures - This section contains policies and p                                       |
|                     | Banner Bookshelf                                                                                          | promote responsible, successful, and ethical students, employ                                        |
|                     | Forms                                                                                                    |                                                                                                    |
|                     | You must be on a computer on campus or Remote Desktop Connection off campus to access these applications. |                                                                                                    |
|                     | Etrieve Forms                                                                                             |                                                                                                    |
|                     | - (must use Chrome)                                                                                       |                                                                                                    |
|                     | Professional Development                                                                                  |                                                                                                    |
|                     | - 20 PD hrs per Academic year are required by the college.                                                | Human Resources                                                                                      |
|                     | IT One Stop                                                                                               |                                                                                                    |
|                     | IT One Stop - TEST                                                                                        | Welcome Employees:                                                                                   |
|                     | - Run Banner Stored Procedures, Link to Web Applications, Link to E-Forms                                 | Whether you have just joined our staff or have been at WSU T                                         |
|                     |                                                                                                    | a dynamic and rewarding place in which to work, and we look                                          |

You should then be able to see a screen that looks similar to this one:

| Go Back                                                                                                    |                                                                                                    | Training Type: | Statu                                                                                                    | 25:                                                                                                    | Fiscal Year:                                                                                                    |                                                            |
|----------------------------------------------------------------------------------------------------|----------------------------------------------------------------------------------------------------|----------------|----------------------------------------------------------------------------------------------------|----------------------------------------------------------------------------------------------------|----------------------------------------------------------------------------------------------------|------------------------------------------------------------|
| OO Dack                                                                                                    |                                                                                                    | Select all 🗸   | Se                                                                                                    | elect all 🗸                                                                                                    | Select all                                                                                                    | ~                                                          |
|                                                                                                    |                                                                                                    |                |                                                                                                    |                                                                                                    |                                                                                                    |                                                            |
| Full Name                                                                                                    | Training Title                                                                                                    |                | Training Type                                                                                                    | Submitted Date                                                                                                    | Start Date                                                                                                    | End                                                        |
| dii Name<br>Cathie Barber                                                                                       | Training Title<br>Higher Learning Commission Accreditation Training                                                                                                    |                | Training Type<br>Prof Development                                                                                                 | Submitted Date<br>2012-09-27                                                                                                    | Start Date<br>2012-09-25                                                                                                    | En:                                                        |
| Euli Name<br>Cathie Barber<br>Cathie Barber                                                                     | Training Title Higher Learning Commission Accreditation Training Workflow Training by SIGCorp                                                                                                    |                | Training Type<br>Prof Development<br>Customized Training                                                                          | Submitted Date<br>2012-09-27<br>2012-12-11                                                                                                    | Start Date<br>2012-09-25<br>2012-11-27                                                                                                    | 201<br>201                                                 |
| tull Name<br>Cathie Barber<br>Cathie Barber<br>Cathie Barber                                                    | Training Title Higher Learning Commission Accreditation Training Workflow Training by SIGCorp Multiple Sessions at the Conference                                                                                                    |                | Training Type<br>Prof Development<br>Customized Training<br>Conference                                                            | Submitted Date<br>2012-08-27<br>2012-12-11<br>2013-07-15                                                                                                    | Start Date           2012-09-25           2012-11-27           2013-07-09                                                                                     | 201<br>201<br>201                                          |
| tuli Name<br>Dathie Barber<br>Dathie Barber<br>Dathie Barber<br>Dathie Barber                                   | Training Title Higher Learning Commission Accreditation Training Workflow Training by SIGCorp Multiple Sessions at the Conference KBOR Data Conference                                                                                                    |                | Training Type<br>Prof Davelopment<br>Customized Training<br>Conference<br>Conference                                              | Submitted Date<br>2012-00-27<br>2012-12-11<br>2013-07-15<br>2013-07-15                                                                                                    | Start Date<br>2012-09-25<br>2012-11-27<br>2013-07-09<br>2013-08-12                                                                                            | 201<br>201<br>201<br>201<br>201                            |
| Etil Name<br>Dathie Barber<br>Dathie Barber<br>Dathie Barber<br>Dathie Barber<br>Dathie Barber<br>Dathie Barber | Training Title Higher Learning Commission Accreditation Training Workflow Training by SIGCorp Multiple Sessions at the Conference KBOR Data Conference WIDS Administration Training                                                                                                    |                | Training Type<br>Prof Davelopment<br>Customized Training<br>Conference<br>Customized Training                                     | Submitted Date<br>2012-00-27<br>2012-12-11<br>2013-07-15<br>2013-07-15<br>2013-00-13                                                                                                   | Start Date<br>2012-09-25<br>2012-11-27<br>2013-07-09<br>2013-08-12<br>2013-09-09                                                                              | 201<br>201<br>201<br>201<br>201<br>201                     |
| Coll Name<br>Cathie Barber<br>Cathie Barber<br>Cathie Barber<br>Cathie Barber<br>Cathie Barber                  | Training Title         Higher Learning Commission Accreditation Training         Workflow Training by SIGCorp         Multiple Sessions at the Conference         KBOR Data Conference         WIDS Administration Training         WIDS Functional Training                                          |                | Training Type Prof Development Customized Training Conference Customized Training Customized Training Customized Training         | Submitted Date           2012-00-27           2012-12-11           2013-07-15           2013-07-15           2013-00-13           2013-00-13                                           | Start Date<br>2012-09-25<br>2012-11-27<br>2013-07-09<br>2013-08-12<br>2013-08-09<br>2013-08-00                                                                | 201<br>201<br>201<br>201<br>201<br>201<br>201<br>201       |
| Euli Name<br>Dathie Barber<br>Cathie Barber<br>Dathie Barber<br>Dathie Barber<br>Dathie Barber<br>Dathie Barber | Training Title           Higher Learning Commission Accreditation Training           Workflow Training by SIGCorp           Multiple Sessions at the Conference           KBOR Data Conference           WIDS Administration Training           WIDS Functional Training           Convocation 1.0.14 |                | Training Type Prof Development Customized Training Conference Conference Customized Training Customized Training Prof Development | Submitted Date           2012-09-27           2012-12-11           2013-07-15           2013-07-15           2013-09-13           2013-09-13           2013-09-13           2014-02-24 | Start Date           2012-09-25           2012-11-27           2013-07-09           2013-08-12           2013-09-09           2013-09-10           2014-01-09 | En<br>201<br>201<br>201<br>201<br>201<br>201<br>201<br>201 |

If you click the check box "See your employees' Professional Development" then you will be able to see your employees' professional development after you click on the "Filter Data" button. You will then want to click on the "Status" drop down and select the "Pending" option to see which ones need your approval as seen below.

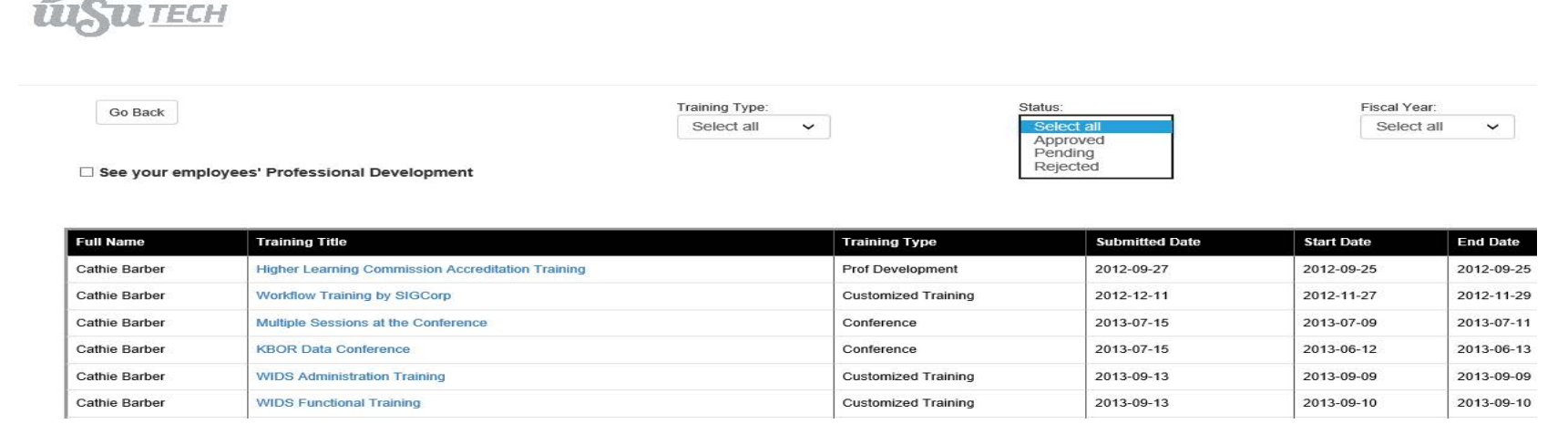

After you are done selecting "Pending" you will need to click on the "Filter Data" button. This will filter the data that is being displayed so you get only what you want.

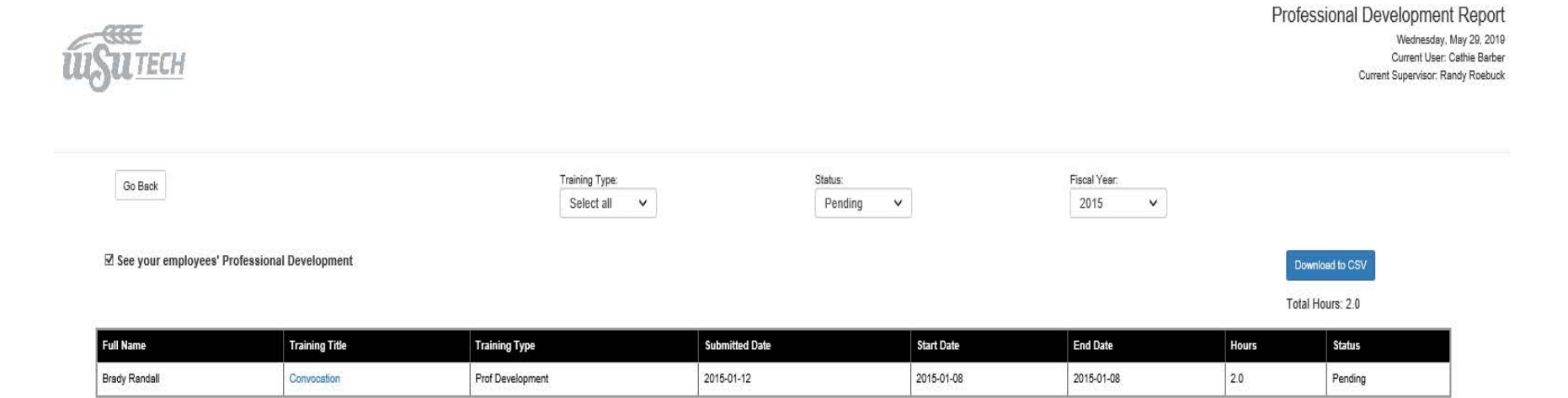

After that your screen should look similar to the above.

After that you will need to find the one that you want to approve or reject. Then click on the link under the "Training Title" that lines up with the one you want to approve or reject as seen below (in our case there is only one that needs approved or rejected).

| SU TECH                  |                        |                                |                    |            |              | Prof  | essional Development Repor<br>Wednesday, May 29, 2011<br>Current User: Cathie Barbe<br>Current Supervisor: Randy Roebud |
|--------------------------|------------------------|--------------------------------|--------------------|------------|--------------|-------|----------------------------------------------------------------------------------------------------|
| Go Back                  |                        | Training Type:<br>Select all 💙 | Status:<br>Pending | v          | Fiscal Year. |       |                                                                                                    |
| ☑ See your employees' Pr | ofessional Development |                                |                    |            |              | Tot   | ownload to CSV<br>al Hours: 2.0                                                                                         |
| Full Name                | Training Title         | Training Type                  | Submitted Date     | Start Date | End Date     | Hours | Status                                                                                                    |
| Brady Randall            | Convocation            | Prof Development               | 2015-01-12         | 2015-01-08 | 2015-01-08   | 20    | Pending                                                                                                    |

This will then bring you to the screen where you can approve or reject the professional development.

If you have any further questions please feel free to either email HR, the IT helpdesk, or <u>brandall@watc.edu</u>.

Thank you.